# Surviving Unpredictability

Kristi Gieseke Demand Solutions Northeast

# Velocity

CONNECT + ACCELERATE + INNOVATE

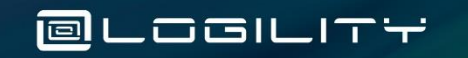

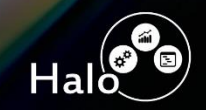

IGC

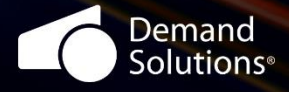

### **Always vs. Sometimes**

"Computers are good at *always* and people are good at *sometimes."* -Paul Secraw

- One of the challenges that we all face is that there seem to be fewer and fewer "always" events, and more and more "sometimes" events ... and we need to find ways to help you deal with them."
- Fortunately, there are tools in DSX that help you address these sometime events ... most of the time.

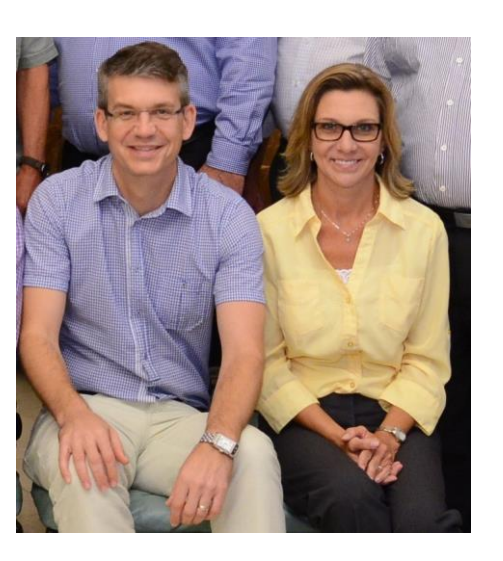

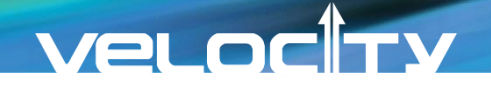

### Challenges

## Face Competition from every Aspect

Quality-Cost-Time

## Continuous Improvement is Essential

- Innovative yet flexible
- Reduce Costs while improving service levels

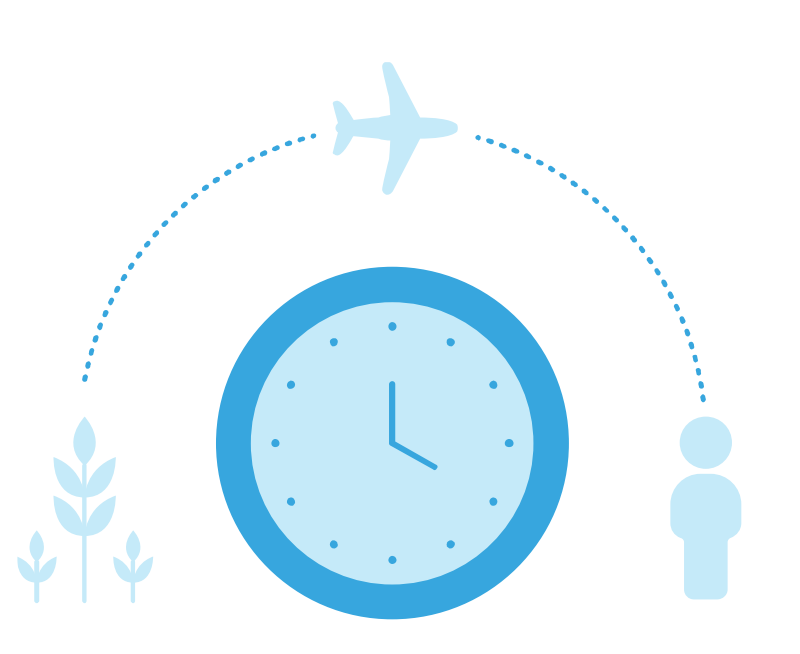

### Utilize DSX to incorporate strategic plans for the "sometimes" events

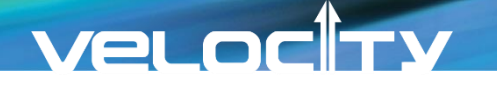

### **Planned Interruptions**

- Not all interruptions are unexpected. Many times they are planned but still disruptive.
  - Chinese New Year
  - Plant Shutdowns
  - Equipment Maintenance
  - Restricted receiving days
  - Cleaning or Sanitizing production units
  - Other Holidays

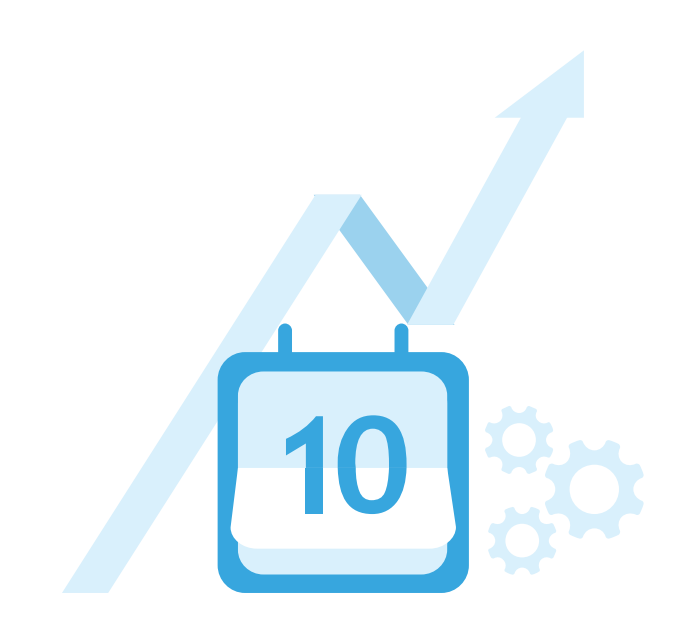

Strategic, integrated planning during these periods is vital

### **DSX Functions to Manage Planned Interruptions**

### **Supply Planning**

### Closed Day Calendars

- Applied within Order Plan by:
  - Vendor
  - Production Line
  - Category
- Etc.Safety Time
  - Vary based on plan
    - Normal operation
    - Temporary increase or decrease of inventory

### Vendor

Temporary Vendor Change

### **Demand Planning**

### Curves

Restrain or force demand seasonality

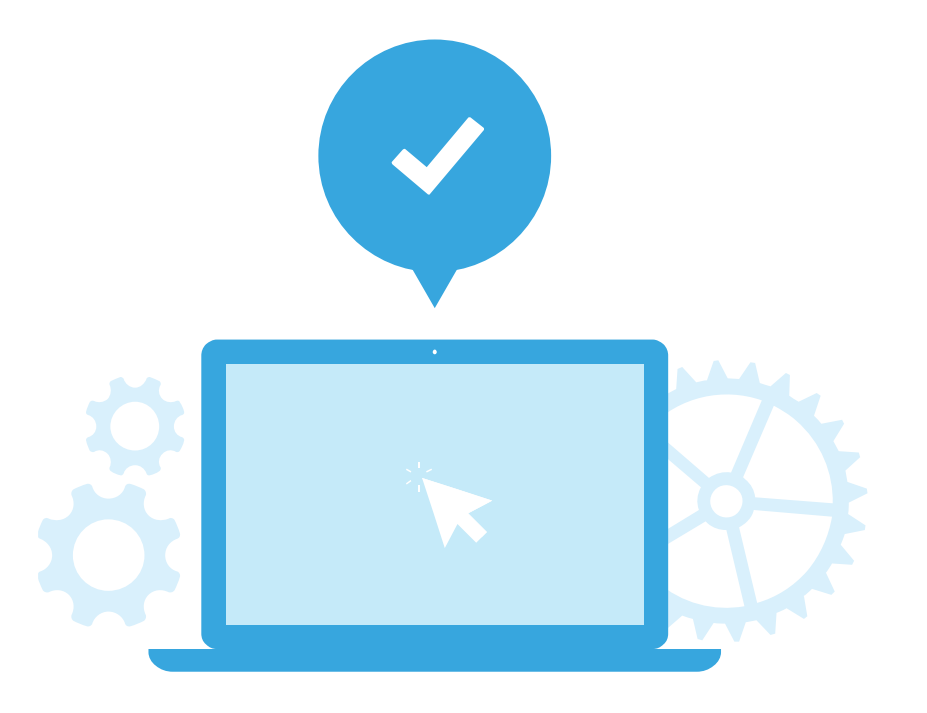

### **Seasonal Forecast**

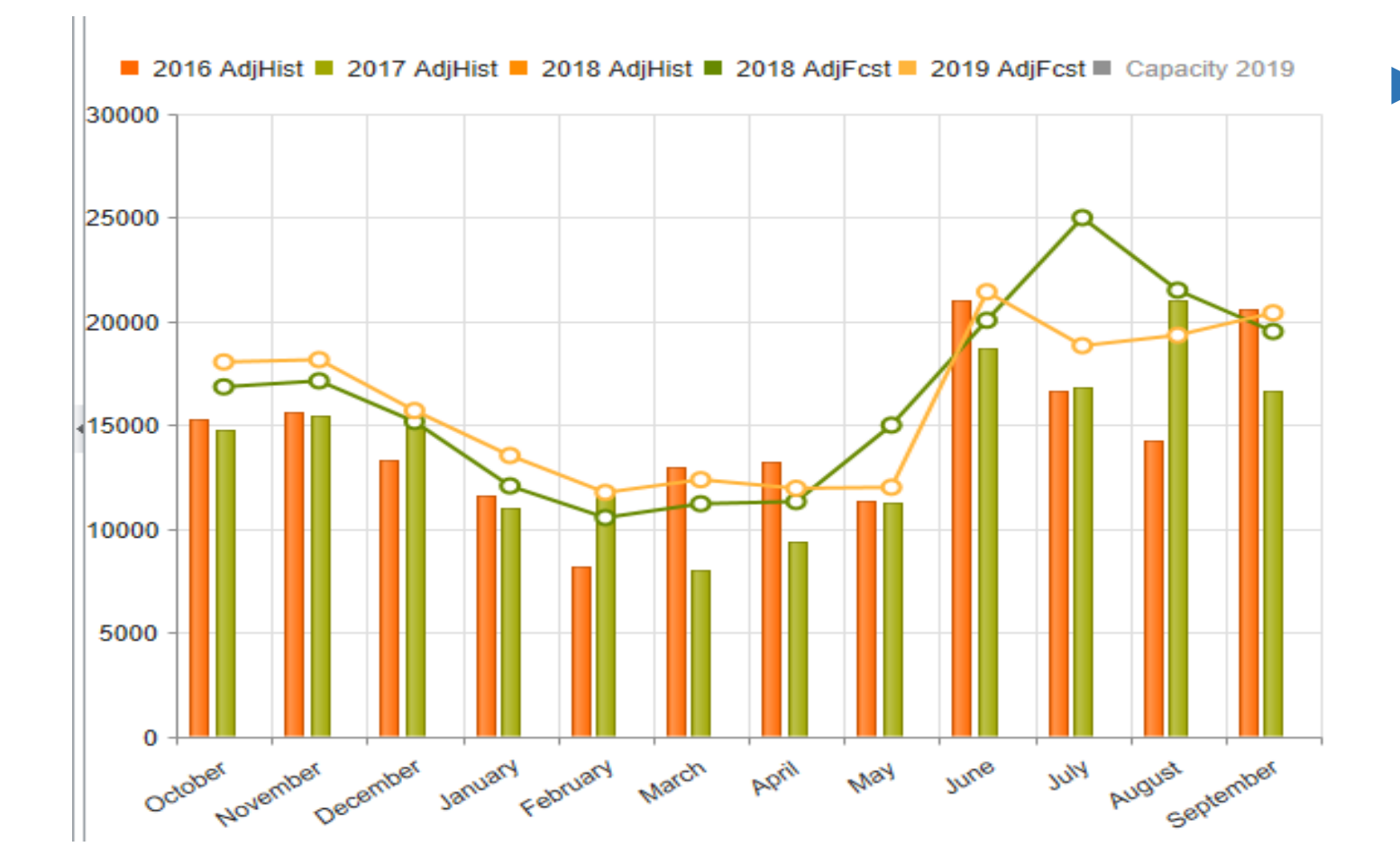

Every business that we've ever worked with exhibits some degree of seasonality in their sales

### **Level Sourcing Capacity**

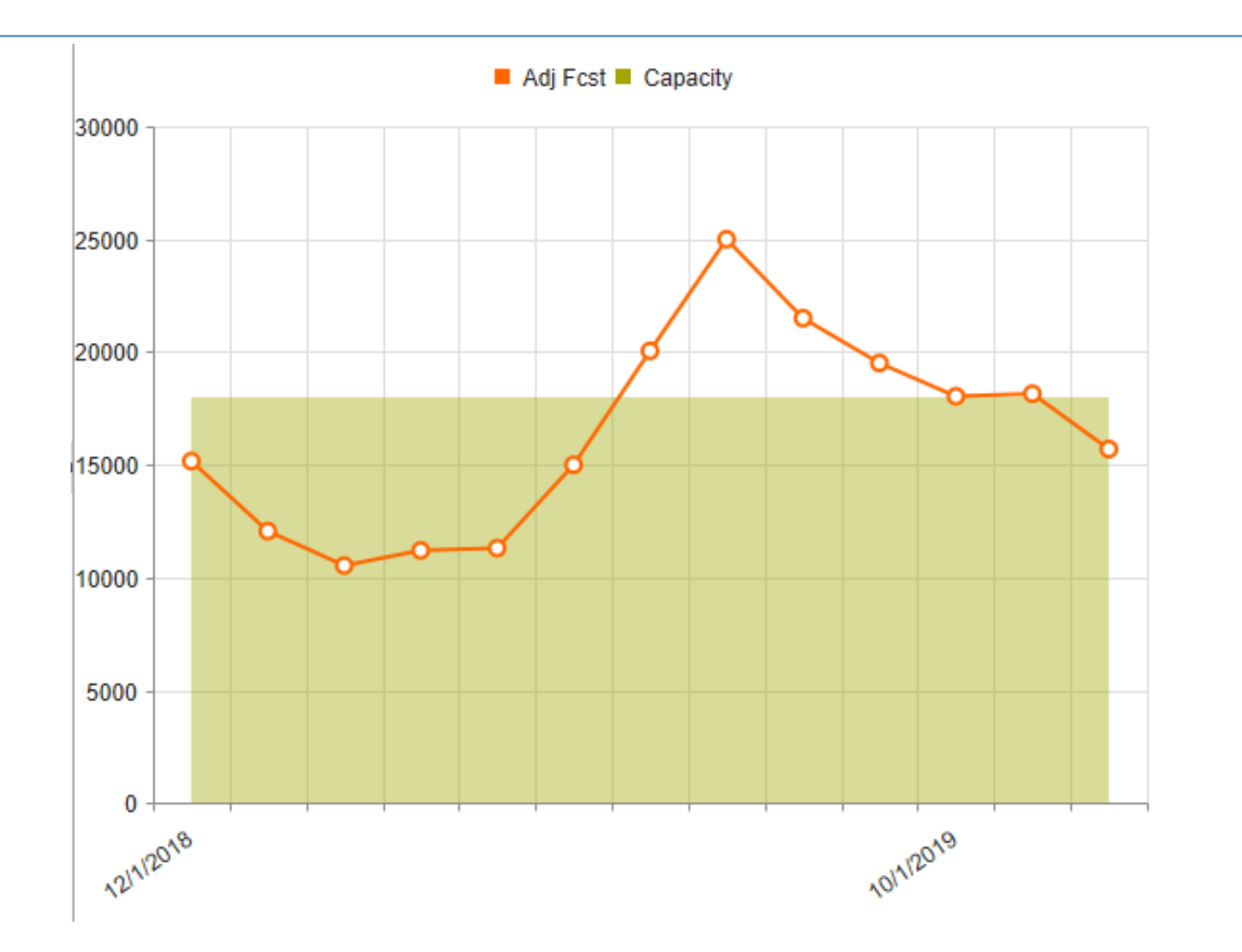

- No matter how well you can predict the seasonality of your sales, one planning challenge is that most businesses have fairly "flat" production (or sourcing) capabilities
- Goal is to have enough inventory to handle the peaks, yet not too much at the end of the season

### Veloc Ty

### **Weekly Planning Challenge**

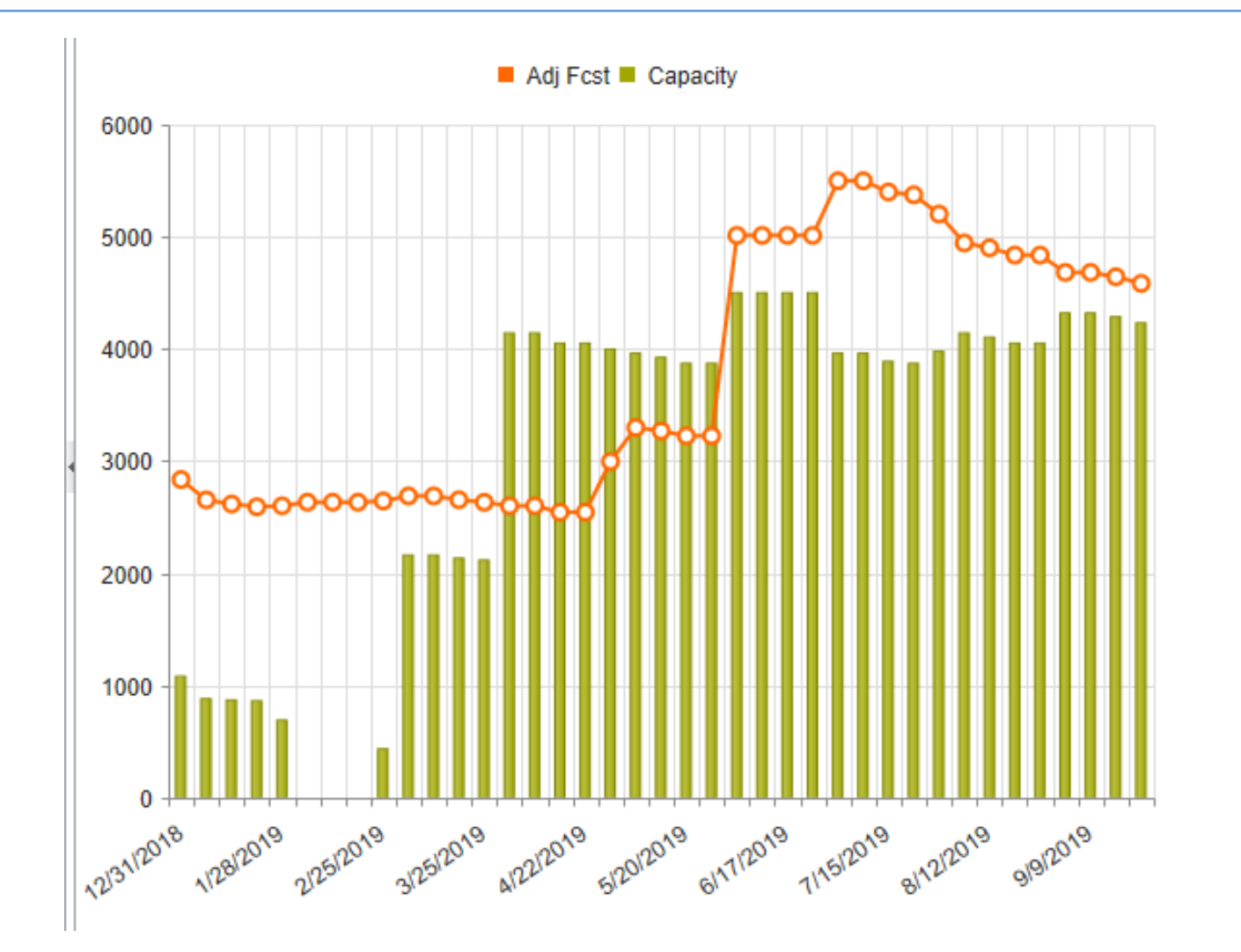

Now, looking at this at a more granular, weekly level, with supplier and plant shutdowns factored in, the challenge of planning our products and raw materials is magnified

### Week 11/19 will be Closed for Receiving

|             | 10/29/2018 | 11/5/2018 | 11/12/2018 | 11/19/2018 | 11/26/2018 | 12/3/2018 | 12/10/2018 |
|-------------|------------|-----------|------------|------------|------------|-----------|------------|
| AdjFcst     | 3,749      | 3,940     | 3,906      | 3,855      | 3,855      | 3,640     | 3,640      |
| CustOrders  | 0          | 0         | 4,500      | 0          | 0          | 0         | 0          |
| Gross Req   | 3,749      | 3,940     | 4,500      | 3,855      | 3,855      | 3,640     | 3,640      |
| SchReceipts | 0          | 0         | 0          | 0          | 0          | 0         | 0          |
| PInReceipts | 3,900      | 3,852     | 4,416      | 3,636      | 3,636      | 3,600     | 3,444      |
| PInOrders   | 4,416      | 3,636     | 3,636      | 3,600      | 3,444      | 3,192     | 2,652      |
| Safety Time | 2.17       | 2.17      | 2.17       | 2.17       | 2.17       | 2.17      | 2.17       |
| DEI         | 8,482      | 8,397     | 8,310      | 8,095      | 7,875      | 7,837     | 7,641      |
| PEI         | 18,494     | 18,406    | 18,322     | 18,103     | 17,884     | 17,845    | 17,649     |

### **DSX Closed Day Calendars Can be Created**

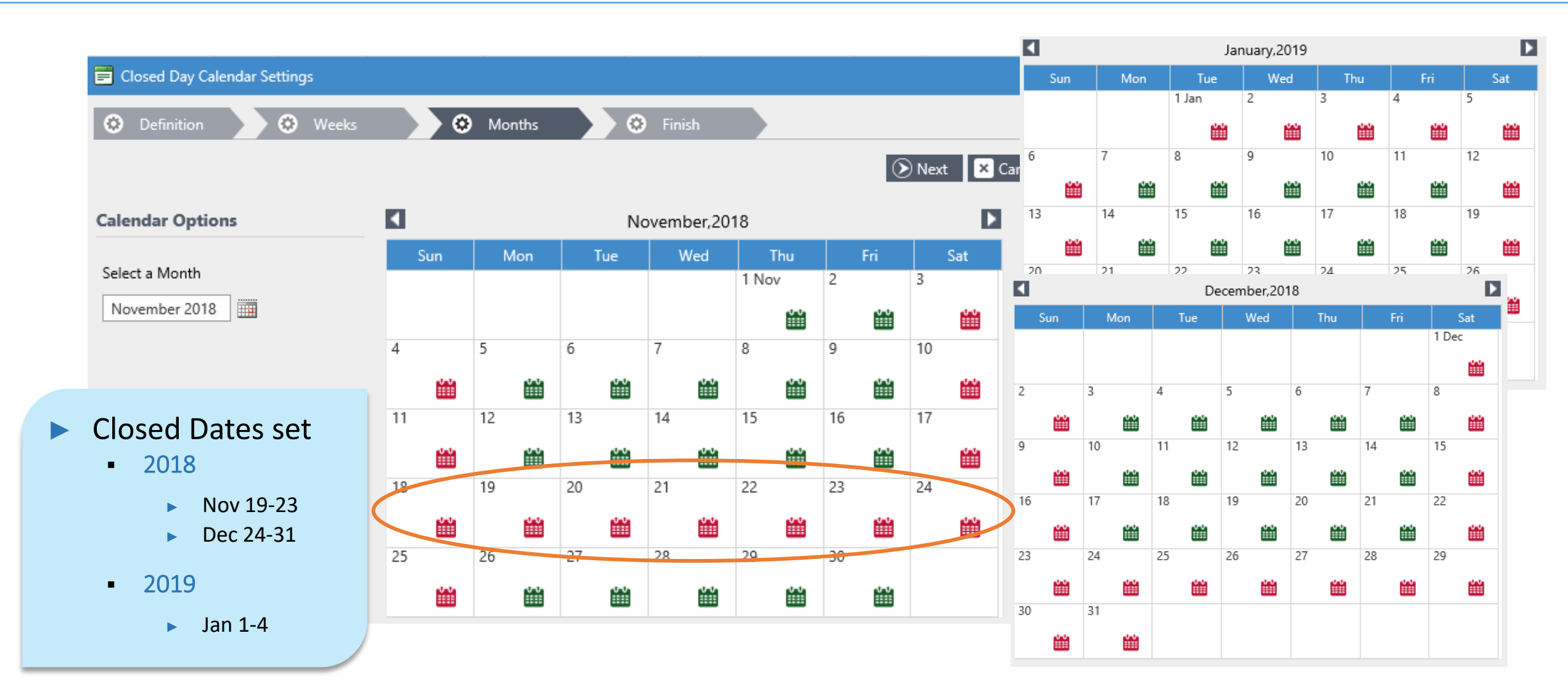

### **Multiple Closed Day Calendars May Exist**

| Closed Day Calendar Settings        |        |               | ×                                   |
|-------------------------------------|--------|---------------|-------------------------------------|
|                                     |        | Create 🥒 Edi  | it 🗈 Copy 前 Delete 🗙 Close          |
| Name                                | Access | Author        | Description                         |
| Closed 2019_6_1-15                  | System | Administrator | Closed 2019_6_1-15                  |
| CNY 18-19                           | System | Administrator | CNY 18-19                           |
| Pitts Plant Closed Calendar 2018-19 | System | Administrator | Pitts Plant Closed Calendar 2018-19 |

- Different Closed Day calendars can be setup and selected in the Order Plan, depending upon the planned event & associated resource
- Or a universal calendar could be applied to all planned records

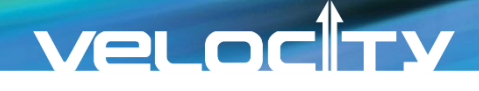

### **Rescheduling: Select the Closed Day Calendar in Order Plan**

Closed Day Calendars are used only in the Order Plan and do NOT replace the System calendars

| = Order Plan                      |                     | ×                                |                   |                               |
|-----------------------------------|---------------------|----------------------------------|-------------------|-------------------------------|
| 🔅 Detail 🔅 Options 🔅 Rescheduling | 🔅 Measurements      | S Finish                         | Closed Day Calend | ar None                       |
|                                   |                     |                                  | Move Orders       | None                          |
|                                   |                     | Next Cancel                      |                   | Closed 2019_6_1-              |
|                                   |                     | <u> </u>                         |                   | CNY 18-19                     |
| Rescheduling Options              | Closed Day Calendar | Pitts Plant Closed Calendar 20 🔹 |                   | Pitts Plant Closed<br>2018-19 |
| Reschedule Firm Planned Orders    | Move Orders         | ○ Forward 		 Backward            |                   |                               |

- Reschedule Work Orders
- **Rescheduling Priority Based On**
- O Balanced Rescheduling
- The Following Three Data Fields

| First Priority  | Priority Code |   |
|-----------------|---------------|---|
| Second Priority | ABC 1         | - |
| Third Priority  | Item          | • |

- When selecting "Move Orders Forward," DSX will push the orders from the closed days to the first available date in the future.
- When selecting "Move Orders Backward," DSX will pull the orders into the first available period before the closed days.

### **Create>Review Order Plan Detail (Before Rescheduling)**

|               | Primar   | ry Key        |          | Pittsburg | jh            | Sec         | condary Ke  | ey           | В         | ottling    |               |                   | Reschedule               |
|---------------|----------|---------------|----------|-----------|---------------|-------------|-------------|--------------|-----------|------------|---------------|-------------------|--------------------------|
|               | Adjust   | t Type        |          |           | •             | Ad          | ljust Value |              | 0         |            |               |                   | Adjust                   |
|               | Per      | riod Beginnii | ng       | Units     |               | Original To | otal Units  |              | Revised T | otal Units | PO Numb       | er                | Tag All                  |
|               | s        | elect Item :  | 11201    |           | Add Item      |             |             |              |           |            |               |                   | ^                        |
|               | Div      | vision        | Customer | Ship To   | Total On Hand | Order Units | Units       |              | Total     | Order Date | Required Date | PO Number         | Tag All                  |
|               |          |               |          |           | 10,000        | 3,636       | 1           |              | 3,636     | 11/5/2018  | 11/19/2018    | P100008006        |                          |
|               | 10/29/20 | 018           | 11/5/201 | 18        | 11/12/2018    | 11/19/2018  |             | 11/26/2      | 018       |            |               |                   |                          |
| Fcst          |          | 3,74          | 9        | 3,940     | 3,906         | 5           | 3,855       |              | 3,855     |            |               |                   |                          |
| tOrders       |          |               | D        | 0         | 4,500         | )           | 0           |              | 0         | In this ca | se, we're l   | ooking at         | the summarized Plan      |
| ss Req        |          | 3,74          | 9        | 3,940     | 4,500         | )           | 3,855       |              | 3,855     | Orders fo  | or the Vend   | dor: <b>PITTS</b> | BURGH- Item: 11201       |
| Receipts      |          | (             | 0        | 0         | (             | )           | 0           |              | 0         |            |               |                   |                          |
| Receipts      |          | 3,90          | 0        | 3,852     | 4,416         | i (         | 3,636       | $\mathbf{)}$ | 3,636     | Drill into | the Order     | Plan Deta         | ils for a specific perio |
| Orders        |          | 4,41          | 6 (      | 3,636     | 3,636         | 5           | 3,600       |              | 3,444     | this case  | click on th   | ne week o         | f 11/5/2018.             |
| ty Time       |          | 2.1           | 7        | 2.17      | 2.17          | 7           | 2.17        |              | 2.17      | /          |               |                   | . ,                      |
|               |          | 8,48          | 2        | 8,397     | 8,310         | )           | 8,095       |              | 7,875     | Rememb     | er: Week 1    | 11/19/201         | 8 is within the Close    |
|               |          | 18,49         | 4        | 18,406    | 18,322        | 2           | 18,103      |              | 17,884    | Calendar   |               | , , -             |                          |
| proved Orders |          | (             | 0        | 0         | (             | )           | 0           |              | 0         |            |               |                   |                          |

### **After Rescheduling Order Plan**

|                 | Period Beginning |         | Uni        | Units  |              |        | Original Total Units |        |              |       | Revised To | otal Units                                        | PO Numb              | PO Number   |             | III ✓ Tag All |  |
|-----------------|------------------|---------|------------|--------|--------------|--------|----------------------|--------|--------------|-------|------------|---------------------------------------------------|----------------------|-------------|-------------|---------------|--|
|                 | Select Item :    | 11201   |            | •      | Add Item     |        |                      |        |              |       |            |                                                   |                      |             |             |               |  |
|                 | Division         | Custome | er Ship To | T      | otal On Hand | Order  | Units                | Units  |              | Total |            | Order Date                                        | Required Date        | PO Number   | ⊡Tag All    |               |  |
|                 |                  |         |            | 1      | 0,000        | 3,636  |                      | 1      |              | 3,636 | (          | 11/2/2018                                         | 11/16/2018           | P100008006  |             | ^             |  |
|                 | 10/29/2018       | ;       | 11/5/2018  |        | 11/12/2018   |        | 11/19/20             | )18    | 11/26        | /2018 |            |                                                   |                      |             |             |               |  |
| AdjFcst         |                  | 3,749   |            | 3,940  |              | 3,906  |                      | 3,855  |              |       | 3,855      | After rescheduling, the detail reflect the update |                      |             |             |               |  |
| CustOrders      |                  | 0       |            | 0      |              | 4,500  |                      | 0      |              |       | 0          | Order                                             | Date and Du          | ie Date.    |             | •             |  |
| Gross Req       |                  | 3,749   |            | 3,940  |              | 4,500  |                      | 3,855  |              |       | 3,855      |                                                   |                      |             |             |               |  |
| SchReceipts     |                  | 0       |            | 0      |              | 0      |                      | 0      |              |       | 0          | The Or                                            | der Date is          | now 11/2/   | /2018 & tl  | ne PO's       |  |
| PInReceipts     |                  | 3,900   |            | 3,852  |              | 4,416  |                      | 3,636  | $\mathbf{D}$ |       | 3,636      | Requir                                            | ed Date is n         | ow 11/16,   | /2018, pri  | or to the     |  |
| PInOrders       |                  | 4,416   | C          | 3,636  | $\mathbf{>}$ | 3,636  |                      | 3,600  |              |       | 3,444      | closed                                            | week becau           | use we hav  | ve selecte  | d to Move t   |  |
| Safety Time     |                  | 2.17    |            | 2.17   |              | 2.17   |                      | 2.17   |              |       | 2.17       | Orders                                            | Backward (           | not forwa   | rd) within  | the Order     |  |
| DEI             |                  | 8,482   |            | 8,397  |              | 8,310  |                      | 8,095  |              |       | 7,875      | Plan se                                           | etting.              |             | ,<br>,      |               |  |
| PEI             |                  | 18,494  |            | 18,406 |              | 18,322 |                      | 18,103 |              |       | 17,884     | Remer                                             | nber the dat         | ta on the r | ecord's s   | oreadsheet    |  |
| Approved Orders |                  | 0       |            | 0      |              | 0      |                      | 0      |              |       | 0          | panel                                             | will <b>not</b> char | nge. Howe   | ever, the c | order plan    |  |

output is updated.

### **Results in the Order Plan Output**

| Vendor     | ShipTo | RequiredDate            | ltem            | OrderQty      | PONumber   |
|------------|--------|-------------------------|-----------------|---------------|------------|
| Pittsburgh |        | 2018-12-03 00:00:00.000 | Global RP 11201 | 3600.0000000  | P100008008 |
| Pittsburgh |        | 2018-12-10 00:00:00.000 | Global RP 11201 | 3444.0000000  | P100008009 |
| Pittsburgh |        | 2018-12-17 00:00:00.000 | Global RP 11201 | 3192.0000000  | P100008010 |
| Pittsburgh |        | 2018-12-21 00:00:00.000 | Global RP 11201 | 2652.0000000  | P100008011 |
| Pittsburgh |        | 2018-12-21 00:00:00.000 | Global RP 11201 | 2772.0000000  | P100008012 |
| Pittsburgh |        | 2018-10-15 00:00:00.000 | Global RP 11201 | 12024.0000000 | P100008001 |
| Pittsburgh |        | 2018-10-22 00:00:00.000 | Global RP 11201 | 3936.0000000  | P100008002 |
| Pittsburgh |        | 2018-10-29 00:00:00.000 | Global RP 11201 | 3900.0000000  | P100008003 |
| Pittsburgh |        | 2018-11-05 00:00:00.000 | Global RP 11201 | 3852.0000000  | P100008004 |
| Pittsburgh |        | 2018-11-12 00:00:00.000 | Global RPI11201 | 4416.0000000  | P100008005 |
| Pittsburgh |        | 2018-11-16 00:00:00.000 | Global RP 11201 | 3636.0000000  | P100008006 |

Although the results are not visible on the spreadsheet panel, the proper Order Quantity & Required Data of the PO is delivered in the Order Plan output file

### **Create Closed Day Calendar**

- Closed Day Calendars are used only in the Order Plan and do NOT replace the System calendars
  - Different Closed Day calendars can be setup and selected in the Order Plan
  - Or a universal calendar could be applied to all planned records

- To create a Closed Day Calendar, select:
  - Admin tab
  - Closed Day Calendar icon
  - Click Create

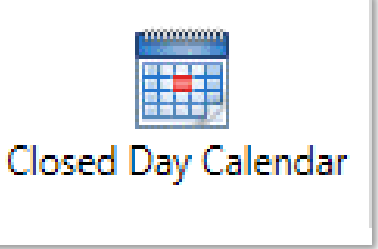

| Closed Day Calendar Settings        |        |                 | ×                                   |
|-------------------------------------|--------|-----------------|-------------------------------------|
|                                     | (      | Create 🥢 Edit 🕅 | Copy 🗊 Delete 🗙 Close               |
| Name                                | Access | Author          | Description                         |
| 2019_6_1-15_Closed                  | System | Administrator   | 2019_6_1-15_Closed                  |
| CNY 18-19                           | System | Administrator   | CNY 18-19                           |
| Pitts Plant Closed Calendar 2018-19 | System | Administrator   | Pitts Plant Closed Calendar 2018-19 |

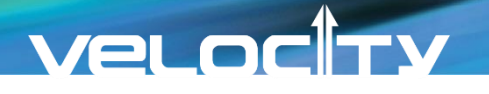

### **Definition: Set Horizon**

- Select a Calendar Start Date
- Enter the Number of Years of the calendar's horizon
- Click Next

| 😑 Closed Day Calendar Setting: | 5                       | ×             |
|--------------------------------|-------------------------|---------------|
| O Definition                   | Weeks 📀 Months 📀 Finish |               |
|                                |                         | Next X Cancel |
| Calendar Start Date            | 1/2019                  |               |
| Number of Years                | 3                       |               |
|                                |                         |               |

### **Weeks: Determine Days**

| Closed Day Calendar Settings                                                                                |                                                                                                    | ×                                                                                                    |
|----------------------------------------------------------------------------------------------------|----------------------------------------------------------------------------------------------------|----------------------------------------------------------------------------------------------------|
| 😟 Definition 🔷 😟 Weeks                                                                                      | 🔅 Months 🔅 F                                                                                                    | Finish                                                                                                    |
|                                                                                                    | Closed Day Calendar Settings                                                                                                    | ×                                                                                                    |
| Days of the Week Eligible for Orders                                                                        | 🔅 Definition 🛛 🔅 Weeks                                                                                                    | 🐼 Months 🔅 Finish                                                                                                    |
| <ul> <li>Sunday</li> <li>Monday</li> </ul>                                                                  | Days of the Week Eligible for Orders                                                                                                    | Next Cancel                                                                                                    |
| Tuesday                                                                                                    | Monday                                                                                                    | Determine the days aligible for                                                                                                    |
| Wednesday                                                                                                   | ✓ Tuesday                                                                                                    | Orders                                                                                                    |
| Thursday                                                                                                    | ✓ Wednesday                                                                                                    | In these 2 examples:                                                                                                    |
| Friday                                                                                                    | Thursday Friday                                                                                                    | <ul> <li>Sunday and Saturday are eliminated</li> <li>Or only Mondays could be selected</li> </ul>                                                                                                    |
| Saturday                                                                                                    | Saturday                                                                                                    | - Of Only Mondays could be selected                                                                                                    |
| Days of the Week Eligible for Orders   Sunday   Monday   Tuesday   Wednesday   Thursday   Friday   Saturday | <ul> <li>Definition</li> <li>Weeks</li> </ul> Constant of the Week Eligible for Orders <ul> <li>Sunday</li> <li>Sunday</li> <li>Monday</li> <li>Tuesday</li> <li>Tuesday</li> <li>Wednesday</li> <li>Thursday</li> <li>Friday</li> <li>Saturday</li> </ul> | <ul> <li>Month Yext Image: Cancel </li> <li> Determine the days eligible for Orders </li> <li> In these 2 examples: <ul> <li>Sunday and Saturday are eliminated</li> <li>Or only Mondays could be selected</li> </ul> </li> </ul> |

### **Months: Reflect the Weeks Setting**

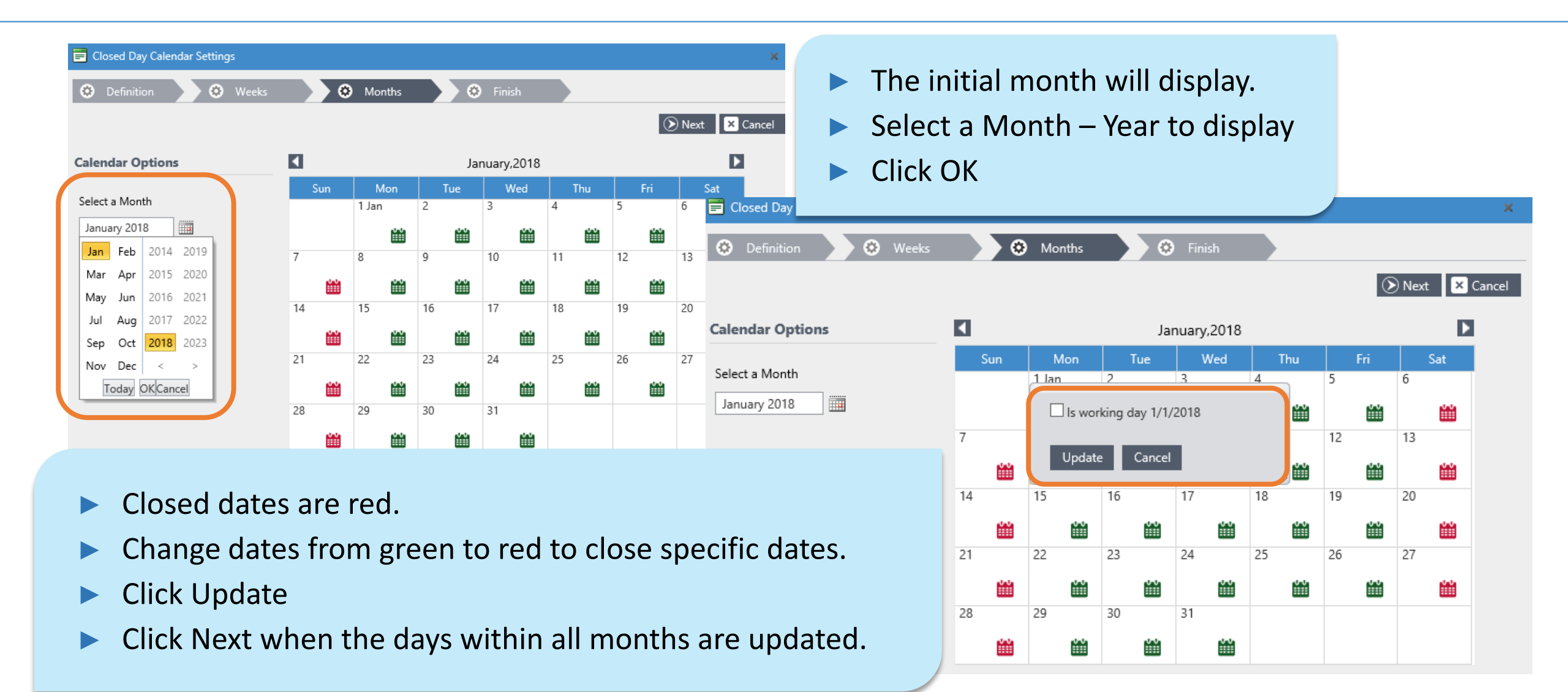

### **Multiple Future Months are Set**

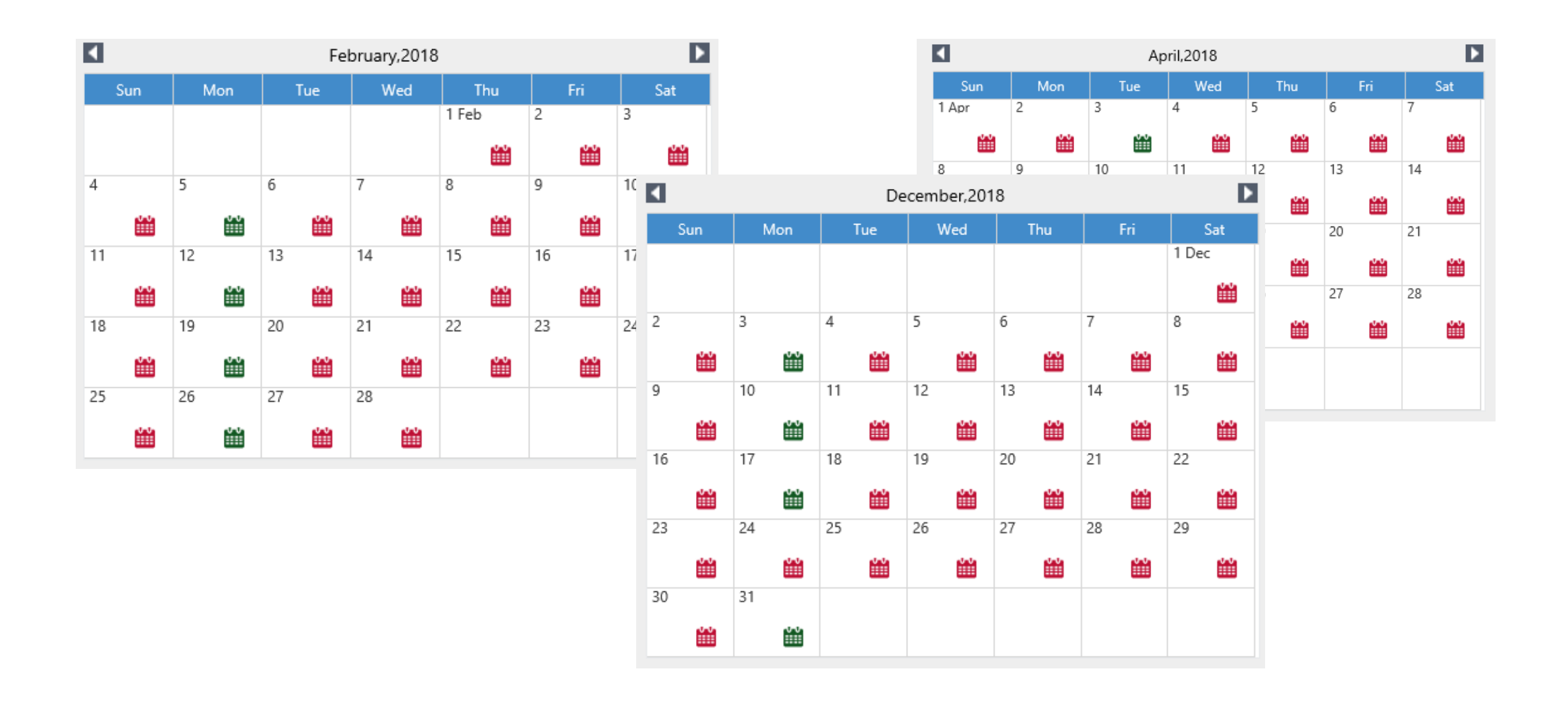

### VELOCITY

### **Finish & Name Closed Day Calendar**

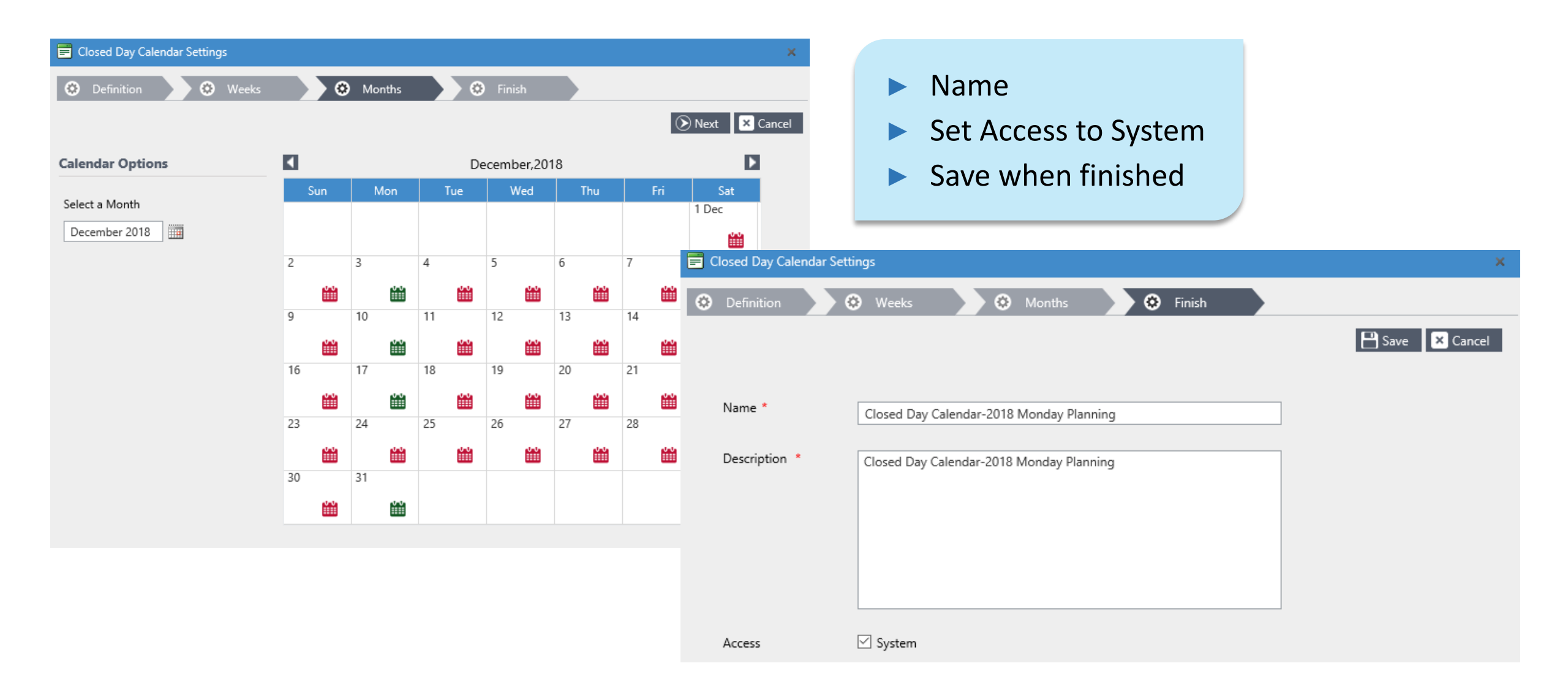

### **Optimizing Inventory – Supply Chain**

- Use of closed day calendars is just one of the tools in your DSX toolbox
- Keep in mind that moving requirements forward or backward may result in a sudden surge in inventory.

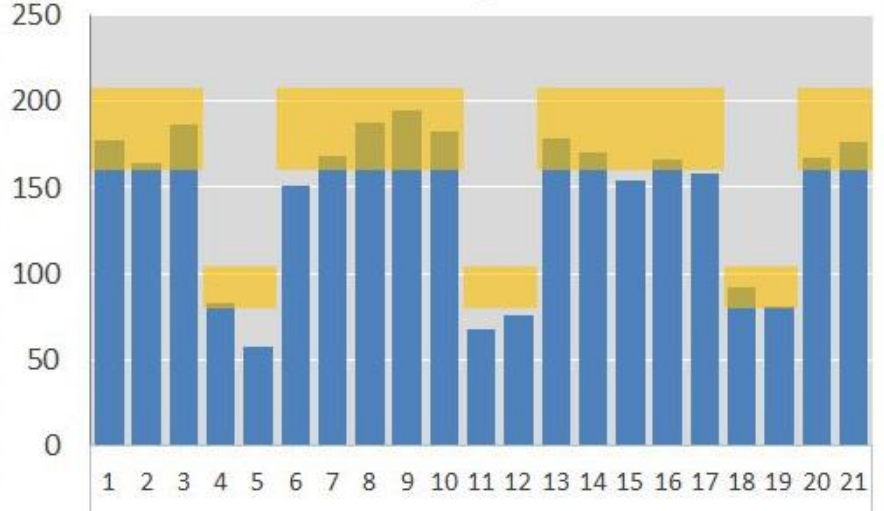

If capacity is a concern, gradually increasing inventory, in the right locations, prior to the interruption, then decreasing inventory after the event, will enable a collaboration of all members of the supply chain

### VelocTy

### Safety Stock-Safety Time

- Safety Stock is a quantity of inventory which serves as a buffer to cover unplanned demand
  - Strategically, an item that is more forecastable requires less safety stock than an item which is less forecastable
- DSX offers an option to use Safety Time as well as Safety Stock
- Use of Safety Time allows DSX customers to stay ahead of seasonal changes
- As demand increases, safety time automatically triggers an increase in onhand inventory
  - A 2 week safety time as we approach peak season, will deliver an increase of inventory when required, while the same 2 week safety time at the end of the season, will deliver a decrease of inventory

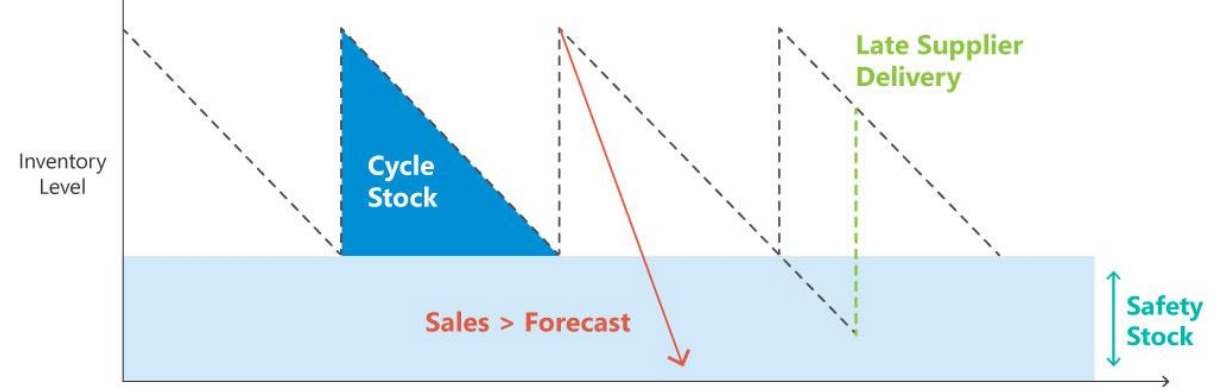

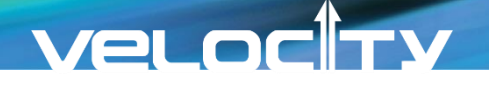

### Use Pareto's Law & DSX's ABC Ranking

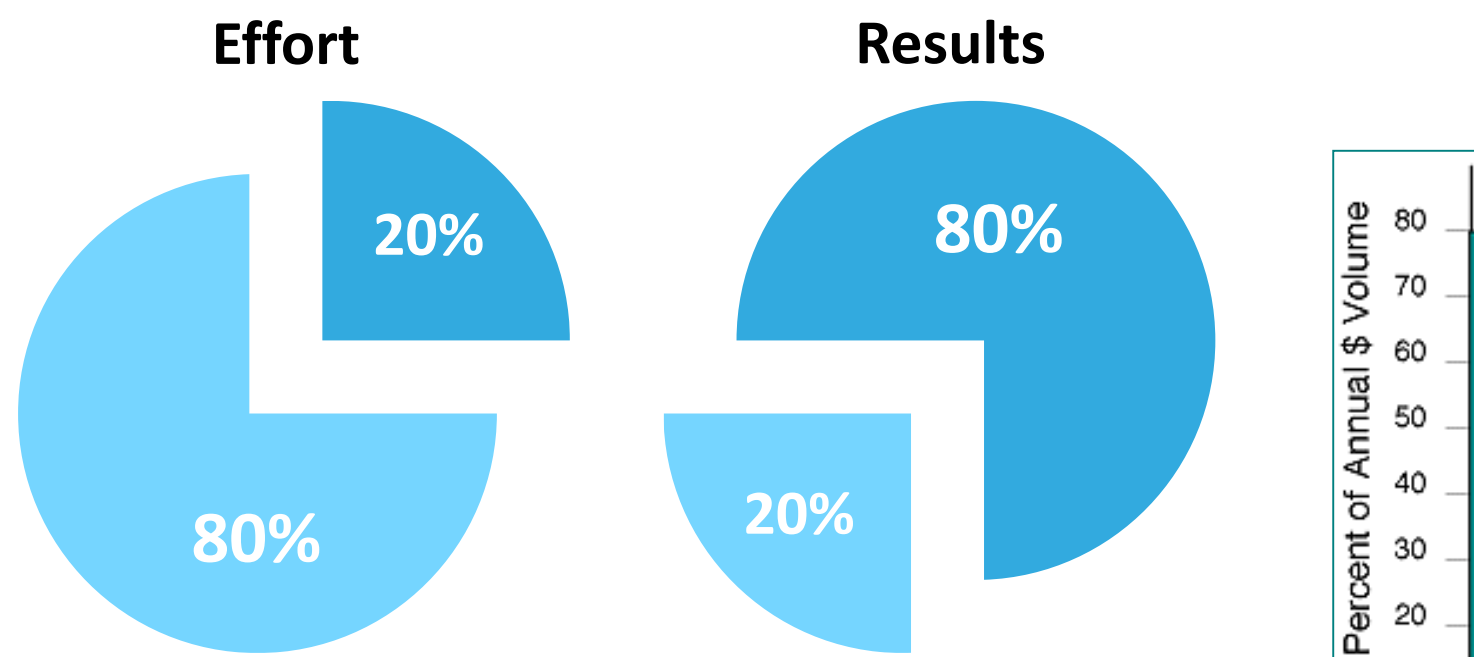

DSX analysis tools enables standards to be set based on the business requirements

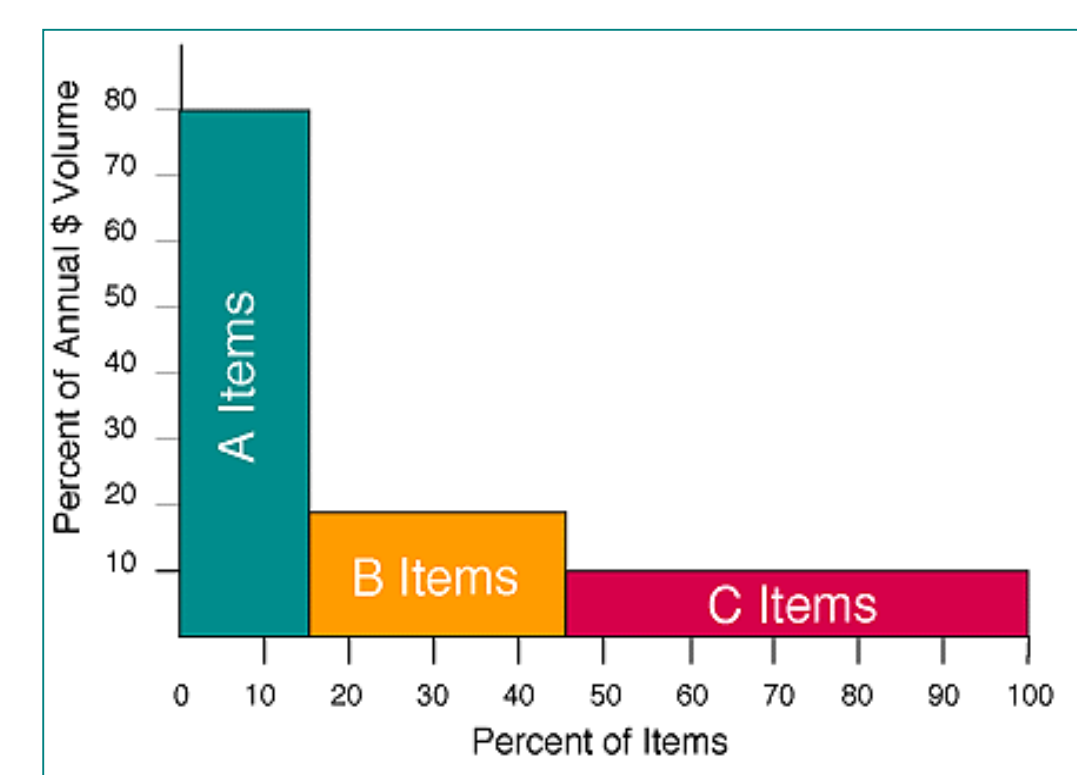

### **Normal Operations Safety Time**

- Best practice standards drive the assignment of Safety Time based on priority
- More forecastable "A" items are assigned a shorter Safety Time value
  - A records result in more frequent inventory turns
- B & C records are less forecastable and are assigned longer Safety Times or higher Safety Stocks
  - C and/or D records may be designated as Make to Order vs Make to Stock

DSX's ABC Analysis & Global Changes can make these assignments to reduce inventory and improve service

### **Results of Safety Time Variations**

Ramping up of Safety Time, before the season, increases inventory
 Better prepared for seasonal, unplanned demand

|             | 10/8/2018 | 10/15/2018 | 10/22/2018 | 10/29/2018 | 11/5/2018 | 11/12/2018 | 11/19/2018 | 11/26/2018 | 12/3/2018 | 12/10/2018 |
|-------------|-----------|------------|------------|------------|-----------|------------|------------|------------|-----------|------------|
| AdjFcst     | 1,487     | 1,460      | 1,453      | 1,424      | 1,379     | 1,367      | 1,349      | 1,349      | 1,318     | 1,318      |
| CustOrders  | 0         | 3,600      | 0          | 0          | 3,600     | 0          | 0          | 0          | 4,800     | 0          |
| Gross Req   | 1,487     | 3,600      | 1,453      | 1,424      | 3,600     | 1,367      | 1,349      | 1,349      | 4,800     | 1,318      |
| SchReceipts | 0         | 0          | 0          | 0          | 0         | 0          | 0          | 0          | 0         | 0          |
| PInReceipts | 0         | 9,684      | 1,380      | 1,368      | 5,016     | 1,320      | 1,308      | 1,308      | 8,568     | 1,716      |
| PInOrders   | 1,380     | 1,368      | 5,016      | 1,320      | 1,308     | 1,308      | 8,568      | 1,716      | 1,704     | 1,692      |
| Safety Time | 2.17      | 2.17       | 2.17       | 2.17       | 3.25      | 3.25       | 3.25       | 3.25       | 5.41      | 5.41       |
| DEI         | 3,148     | 3,104      | 3,029      | 2,969      | 4,392     | 4,342      | 4,308      | 4,261      | 8,024     | 8,422      |
| PEI         | -574      | 5,510      | 5,437      | 5,381      | 6,797     | 6,750      | 6,709      | 6,667      | 10,435    | 10,834     |

What if Safety Time allows the Inventory to fall below Safety Stock Quantities?

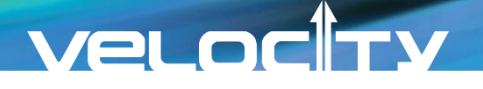

### **Greater of Safety Stock & Safety Time**

DSX can also be set to observe the Greater of Safety Stock or Safety Time for customers that have traditionally relied on Safety Stock values

|                                                      | 10/8/2018                              | 10/15/2018 | 10/22/2018 | 10/29/2018                    | 11/5/2018                  | 11/12/2018     | 11/19/2018 | 11/26/2018            | 12/3/2018                                                | 12/10/2018                                               | 12/17/2 |
|------------------------------------------------------|----------------------------------------|------------|------------|-------------------------------|----------------------------|----------------|------------|-----------------------|----------------------------------------------------------|----------------------------------------------------------|---------|
| AdjFcst                                              | 1,487                                  | 1,460      | 1,453      | 1,424                         | 1,379                      | 1,367          | 1,349      | 1,349                 | 1,318                                                    | 1,318                                                    |         |
| CustOrders                                           | 0                                      | 3,600      | 0          | 0                             | 3,600                      | 0              | 0          | 0                     | 4,800                                                    | 0                                                        |         |
| Gross Req                                            | 1,487                                  | 3,600      | 1,453      | 1,424                         | 3,600                      | 1,367          | 1,349      | 1,349                 | 4,800                                                    | 1,318                                                    |         |
| SchReceipts                                          | 0                                      | 0          | 0          | 0                             | 0                          | 0              | 0          | 0                     | 0                                                        | 0                                                        |         |
| PInReceipts                                          | 0                                      | 9,684      | 1,380      | 1,392                         | 4,992                      | 1,320          | 1,308      | 1,308                 | 8,568                                                    | 1,716                                                    |         |
| PInOrders                                            | 1,380                                  | 1,392      | 4,992      | 1,320                         | 1,308                      | 1,308          | 8,568      | 1,716                 | 1,704                                                    | 1,692                                                    |         |
| Safety Time                                          | 2.17                                   | 2.17       | 2.17       | 2.17                          | 3.25                       | 3.25           | 3.25       | 3.25                  | 5.41                                                     | 5.41                                                     |         |
|                                                      | 2.1.0                                  | 2.104      | 2 0 2 0    | 2 000                         | 4 202                      | 4 2 4 2        | Safaty St  | Safety Stock / Safety |                                                          |                                                          |         |
| ↓ DEI                                                | 3,148                                  | 3,104      | 5,029      | 5,000                         | 4,592                      | 4,542          | Salety St  | ock / Salety          | Options:                                                 |                                                          |         |
| PEI                                                  | 3,148<br>- <b>574</b>                  | 5,510      | 5,437      | 5,405                         | 6,797                      | 6,750          | Time Usa   | age Indicator         | Options:                                                 |                                                          |         |
| PEI                                                  | - <b>574</b>                           | 5,510      | 5,437      | 5,405                         | 6,797                      | 4,342<br>6 750 | Time Usa   | age Indicator         | Safety Stoc                                              | k Only                                                   |         |
| PEI  PIanning Data ×                                 | 3,148<br>-574<br>Item Master ×         | 5,510      | 5,437      | 5,405                         | 6,797                      | 4,342          | Time Usa   | age Indicator         | Safety Stoc<br>Safety Time                               | k Only<br>e Only                                         |         |
| DEI<br>PEI<br>Current Safety Time                    | 3,148<br>-574<br>Item Master ×<br>0.50 | 5,510      | 5,437      | 5,405<br>Current Safety Stock | 4,392<br>6,797<br>3,000.00 | 4,342          | Time Usa   | age Indicator         | Safety Stoc<br>Safety Time<br>Safety Stoc                | k Only<br>e Only<br>k + Safety Tim                       | ne      |
| DEI<br>PEI<br>PIanning Data X<br>Current Safety Time | 3,148<br>-574<br>Item Master ×<br>0.50 | 5,510      | \$,029     | 5,405<br>Current Safety Stock | 4,392<br>6,797<br>3,000.00 | 4,342<br>6 750 | Time Usa   | age Indicator         | Safety Stoc<br>Safety Time<br>Safety Stoc<br>Greater (of | k Only<br>e Only<br>k + Safety Tim<br>f <b>SS or ST)</b> | ne      |

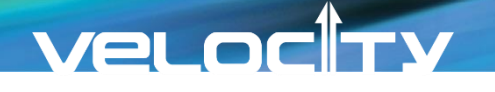

### **Temporary Vendor Change**

- Many of our apparel customers that source from Asia temporarily use domestic sourcing, when necessary:
  - Excessive unplanned demand or new business
  - Labor disputes
- These vendors may be more expensive, but not as costly as lost sales or a decrease in service levels
- Consider other planning data such as lead times and plan minimums when alternate sources are used

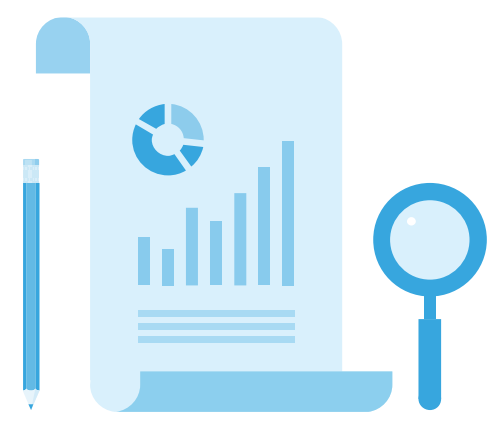

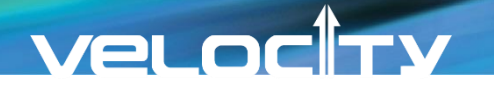

### **DSX Global Changes**

▶ By temporarily changing the Vendor in DSX, the Order Plan will reflect the domestic vendor

| Global Change Settings         |                           |                     |               |                   |  |  |  |  |
|--------------------------------|---------------------------|---------------------|---------------|-------------------|--|--|--|--|
| 😟 Data Cha                     | 😵 Data Changes 💫 🔅 Finish |                     |               |                   |  |  |  |  |
|                                |                           |                     |               |                   |  |  |  |  |
| Type of Periodic Global Change |                           |                     |               |                   |  |  |  |  |
| O Periods                      | Dates                     |                     |               |                   |  |  |  |  |
| Descriptive Da                 | ata Change                |                     |               | Treat Nulls As Ze |  |  |  |  |
| + Add new                      | record                    |                     |               |                   |  |  |  |  |
|                                | Activate                  | Specification       | Changed Value | Clear Data        |  |  |  |  |
| 1                              | $\checkmark$              | Lead Time In Days   | 30            |                   |  |  |  |  |
| 1                              | $\checkmark$              | Minimum Order Units | 144           |                   |  |  |  |  |
| 1                              | $\checkmark$              | Vendor              | Baltimore     | <b>X</b>          |  |  |  |  |

### **Historical Seasonality Sometimes Doesn't Fit**

### Seasonality is generally evident

• More ice cream is sold in the summer & cold medicine spikes in the winter

### Be aware, sometimes seasons change

 Some holidays and events which effect seasonality shift from year to year

Thanksgiving, Lent, tradeshows or promotions
 Look ahead & re-seasonalize the forecast to best reflect future demand

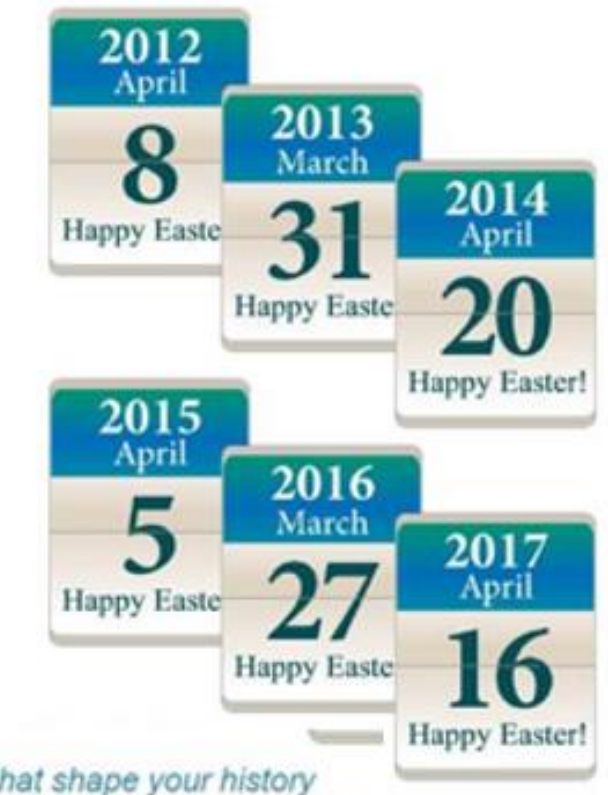

If the seasonal patterns that shape your history will shift in the future, be sure to appropriately shift the seasonal spread of your forecasts.

### **Forecast Spread with Curve**

A curve can change the forecast for an item and force the desired seasonality
 An item that will now only be available 5 months of the year

|           | 2019 AdjFcst | Curve '19 |
|-----------|--------------|-----------|
| January   | 11,024       | 20,750 (  |
| February  | 10,304       | 27,666    |
| March     | 13,255       | 34,583    |
| April     | 8,183        | 41,500    |
| May       | 8,594        | 0         |
| June      | 17,806       | 0         |
| July      | 12,219       | 0         |
| August    | 10,969       | 0         |
| September | 11,396       | 0         |
| October   | 15,048       | 0         |
| November  | 12,633       | 0         |
| December  | 6,901        | 13,833 、  |
| Total     | 138,332      | 138,332   |
| Average   | 11,528       | 11,528    |
|           | -            |           |

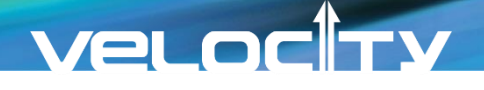

### **Force Seasonality: Curve Assignment**

- Assignment of a curve to records may be executed via Global Changes or Manually
- Manual: Select the appropriate Curve from the list of curves created
- Global Changes/Batchbuilder:

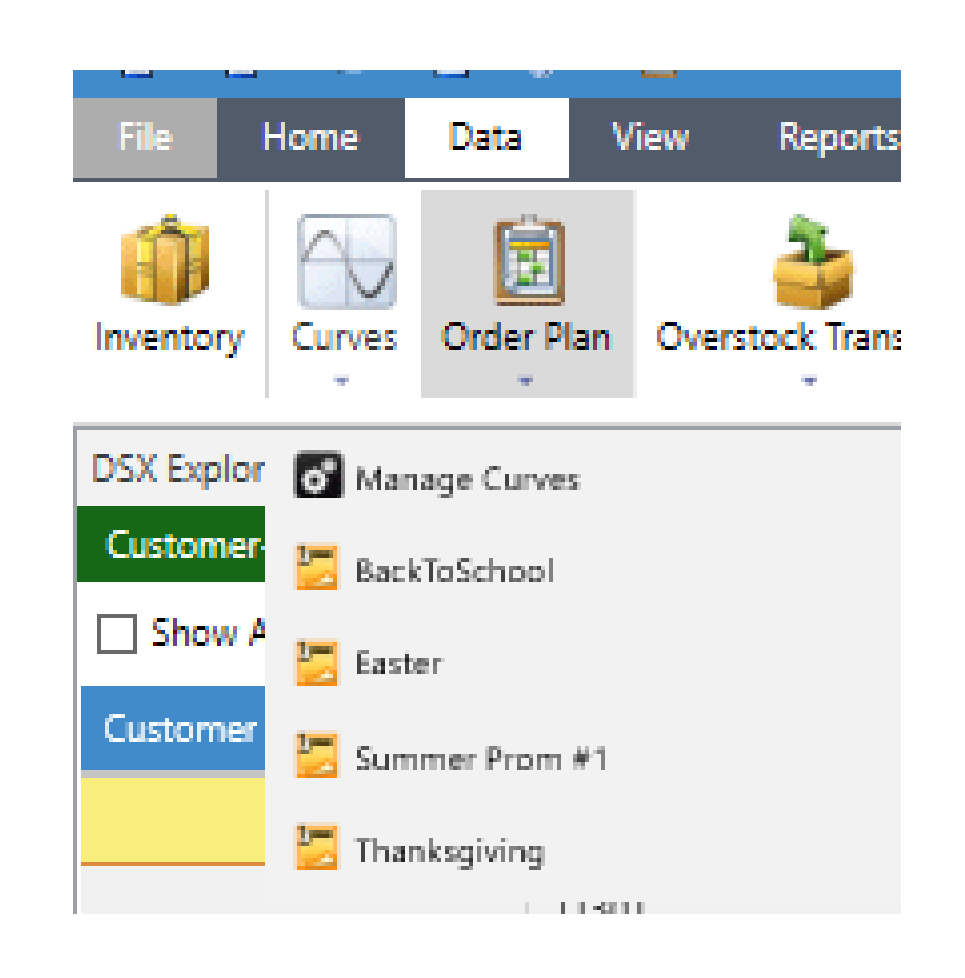

### **Manual: Select the Curve Assignment Settings**

| Easter ×                                 |            |                   |    | 💾 Spread  |
|------------------------------------------|------------|-------------------|----|-----------|
| Assign Curve                             |            |                   |    | Percent   |
|                                          | Colora T   | Colore V          | 1  | 15.00 % 🔿 |
| Interpolate Annual forecast from History | Select     | Select            | 2  | 20.00 %   |
| Interpolate Using 0 🌲 Periods of D       | ata        |                   | 3  | 25.00 %   |
|                                          |            |                   | 4  | 30.00 %   |
| Spread Using Forecast                    | Forecast * | Adjusted Forecast | 5  | 0.00 %    |
| 0                                        |            |                   | 6  | 0.00 %    |
| ○ Spread Quarterly ● Spread Anr          | nually     |                   | 7  | 0.00 %    |
| Forecast Start Date 1/1/2019             |            |                   | 8  | 0.00 %    |
| Number of Vears 1                        |            |                   | 9  | 0.00 %    |
|                                          |            |                   | 10 | 0.00 %    |
| Store Curve To                           | Forecast * | Adjusted Forecast | 11 | 0.00 %    |
| -                                        |            |                   | 12 | 10.00 % 🗸 |
| Spread Start Date 1/1/2019               |            |                   |    |           |

Testing the curve spread may be done prior to mass deployment through global changes or batching the process

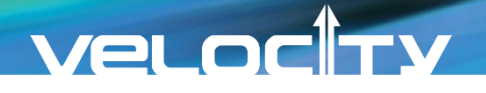

### **Global Change & Forecast Setting**

 Assign the Curves via Global Changes Edit Forecast Setting to insure Curves are selected

|                                                                                                    | Activate | Specification    | Changed Value | Forecast Settings                                   | Loading ×                                                              |
|----------------------------------------------------------------------------------------------------|----------|------------------|---------------|-----------------------------------------------------|------------------------------------------------------------------------|
| </th <th></th> <th>Assigned Curve 💌</th> <th>Easter 👻</th> <th>Fields Obstination</th> <th>ails 🔷 Finish</th> |          | Assigned Curve 💌 | Easter 👻      | Fields Obstination                                  | ails 🔷 Finish                                                          |
|                                                                                                    |          |                  |               |                                                     | Next Cancel                                                            |
|                                                                                                    |          |                  |               | Forecast Granularity                                | Spread Forecast                                                        |
| _                                                                                                    |          |                  |               | <ul> <li>Use granularity defined by item</li> </ul> | ✓ Spread Forecast with Curve                                           |
| 🕨 Αι                                                                                                    | utom     | ate by adding to | batch job     | Quarterly                                           | Spread with Forecast                                                   |
|                                                                                                    |          |                  | -             | Monthly                                             | <ul> <li>Quarterly           Annually</li> </ul>                       |
|                                                                                                    |          |                  |               | Weekly                                              | <ul> <li>Interpolate Annual forecast from History</li> </ul>           |
|                                                                                                    |          |                  |               |                                                     | Interpolate Using 0                                                    |
|                                                                                                    |          |                  |               |                                                     | <ul> <li>Interpolate Periods Based on Interpolation Counter</li> </ul> |
|                                                                                                    |          |                  |               |                                                     | History to Use                                                         |
|                                                                                                    |          |                  |               | Select Formulas                                     | Limits                                                                 |
|                                                                                                    |          |                  |               | <ul> <li>Allow System to choose the best</li> </ul> | Allow Negative Forecast                                                |
|                                                                                                    |          |                  |               | Special Formula None +                              | 🖌 Auto Alpha Flag                                                      |
|                                                                                                    |          |                  |               | Custom Choice                                       | Alpha Percentage 0                                                     |
|                                                                                                    |          |                  |               |                                                     | Growth Factor Range 999 To 50                                          |

### **Results of Deployment: Adjusted Forecast Spread with Curve**

Forecast is now spread based on the assigned Curve percentages...

|           | 2019 AdjFcst | Percent |
|-----------|--------------|---------|
| January   | 20,750       | 15.00 % |
| February  | 27,666       | 20.00 % |
| March     | 34,583       | 25.00 % |
| April     | 41,500       | 30.00 % |
| May       | 0            | 0.00 %  |
| June      | 0            | 0.00 %  |
| July      | 0            | 0.00 %  |
| August    | 0            | 0.00 %  |
| September | 0            | 0.00 %  |
| October   | 0            | 0.00 %  |
| November  | 0            | 0.00 %  |
| December  | 13,833       | 10.00 % |
| Total     | 138,332      |         |
| Average   | 11,528       | -       |

### **Create New Curve**

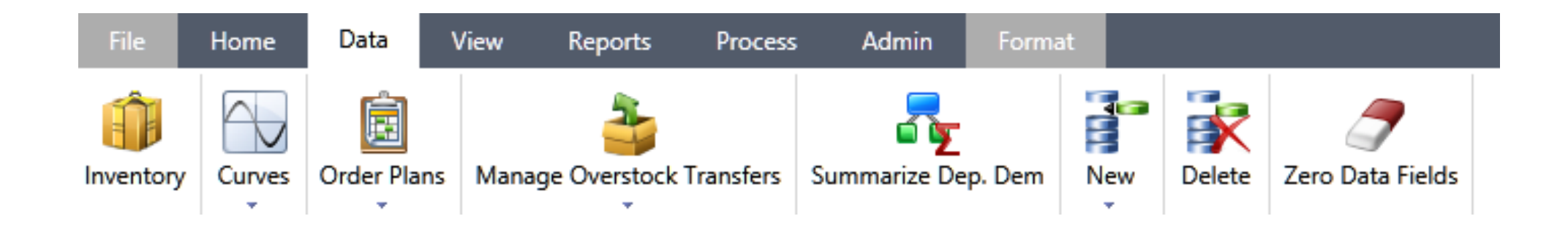

- From the Data tab, use the drop-down below the Curves icon
- Select Manage Curves

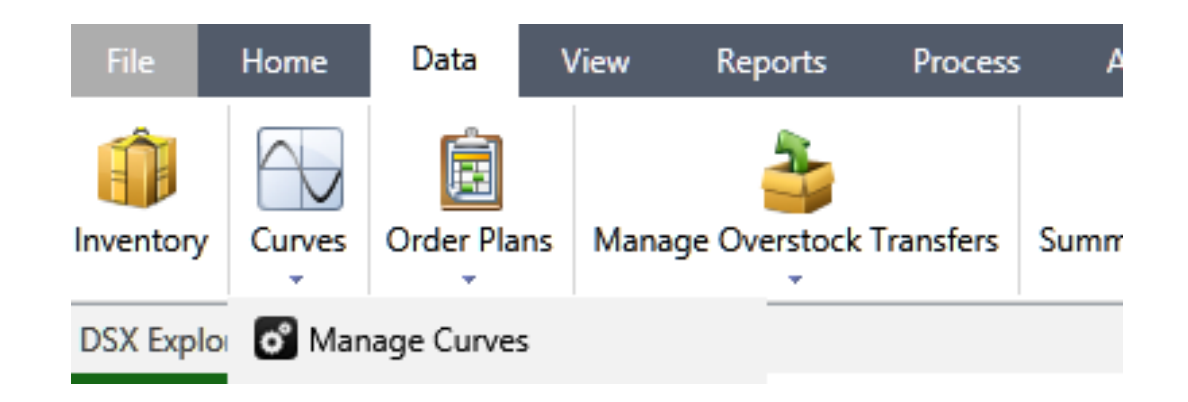

### **Choose Data to Base Curve**

Click the Create button

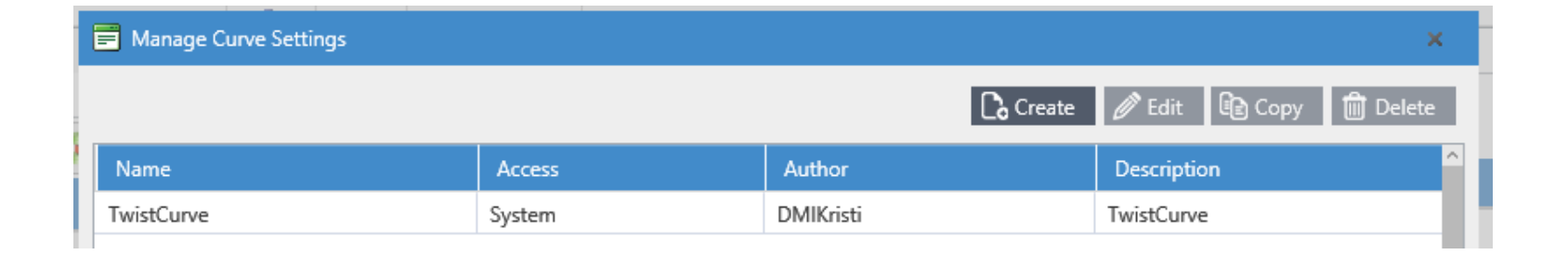

Select the data to create the curve from, such as Original History or Adjusted History or a forecast stream

| Manage Curve Settin | ıgs                    |                       | ×            |
|---------------------|------------------------|-----------------------|--------------|
| Settings            | 🔿 📀 Results 📄 😒 Finish |                       |              |
|                     |                        |                       | Next Cancel  |
| Create Curve From   | Select                 | <b>•</b>              |              |
|                     | History                | ^                     |              |
| Туре                | ····· Adjusted History | Calculation Paramet   | ers          |
| Seasonality         | Original History       | The First Period Cont | ains a Value |
| C Lifecycle         | Adjusted Forecast      | Choose Specific Start | ing Period   |
| Start Date          | SaveFcst12month        | Start Date            | 2/1/2017     |
| Length of Curve     |                        | Number Of Years       | 1            |
|                     |                        |                       |              |
| Store Curve To      | Select.                | •                     |              |

### **Curve Setting: Type & Calculation**

- Choose Seasonality or Lifecycle
- Select the Start Date of the Curve and Length of Curve
- Select the data to use in the Calculation of the curve spread
- Store Curve to...Adjusted
   Forecast

| Curve Settings    |                       |         |      |                        |                |                 |
|-------------------|-----------------------|---------|------|------------------------|----------------|-----------------|
| Settings          | Results               | 🔪 🛇 Fir | nish |                        |                |                 |
|                   |                       |         |      |                        | - I            | 🕑 Next 🙁 Cancel |
| Create Curve From | History               |         | •    |                        |                |                 |
| Туре              | Order History         |         | •    | Calculation Parame     | ters           |                 |
| Seasonality       |                       |         |      | ○ The First Period Co  | ntains a Value |                 |
| ○ Lifecycle       |                       |         |      | Ochoose Specific State | rting Period   |                 |
| Start Date        | 1/1/2019              | Ē       |      | Start Date             | 1/1/2016       | Ē               |
| Length of Curve   | 1                     | *<br>*  |      | Number of Years        | 3              | <b>*</b>        |
| Store Curve To    | Forecast              |         | •    |                        |                |                 |
|                   | Additional Forecast 1 |         | •    |                        |                |                 |
|                   |                       |         |      |                        |                |                 |
|                   |                       |         |      |                        |                |                 |

### Veloc

### **Review Curve Percentage**

- Results display the percentage spread based on the period selected
  - Month 1=January
- User may edit the percentages if season or event has shifted
- Some user create their own curves

|                | Manage Curve Settings |          | ×           |
|----------------|-----------------------|----------|-------------|
|                | Settings Settings     | S Finish |             |
|                |                       |          | Next Cancel |
|                | SequenceNumber        |          | Value %     |
|                | 1                     |          | 7.78        |
|                | 2                     |          | 7.78        |
|                | 3                     |          | 15.56       |
| Curve Settings |                       |          | ×           |
| Settings       | Results     O Einich  |          |             |
| Settings       |                       | _        |             |
|                |                       | 0        | Next Cancel |
| Sequence Numbe | er                    | Value %  |             |
| 1              |                       | 15.00    | ^           |
| 2              |                       | 20.00    |             |
| 3              |                       | 25.00    |             |
| 4              |                       | 30.00    |             |
| 5              |                       | 0.00     |             |
| 6              |                       | 0.00     |             |
| 7              |                       | 0.00     |             |
| 8              |                       | 0.00     |             |
| 9              |                       | 0.00     |             |
| 10             |                       | 0.00     | ~           |
| Total 100.00 % |                       |          |             |

### **Create a Library of Curves to Choose From**

- Finish by naming the curve
- REMEMBER, these curves are created but now they must be assigned

| Curve Settings |              |          | <br>>           |
|----------------|--------------|----------|-----------------|
| 😧 Settings     | Results      | 📀 Finish |                 |
|                |              |          | 💾 Save 🛛 Cancel |
|                | <b>F</b> . 1 |          |                 |
| Name*          | Easter       |          |                 |
| Description *  | Easter       |          |                 |
|                |              |          |                 |
|                |              |          |                 |
|                |              | ×        |                 |
|                |              |          |                 |
|                | _            |          |                 |

### E Curve Settings

| Create | 🖉 Edit | Copy | 🛍 Delete |
|--------|--------|------|----------|
|--------|--------|------|----------|

| Name            | Author        | Access | Description     |   |
|-----------------|---------------|--------|-----------------|---|
| BackToSchool    | Administrator | System | BackToSchool    | / |
| Easter          | Administrator | System | Easter          |   |
| Summer Promo #1 | Administrator | System | Summer Promo #1 |   |
| Thanksgiving    | Administrator | System | Thanksgiving    |   |

### **Force Seasonality for New Records**

New records' flat forecasts can also be seasonalized by applying a curve

Item to be promoted only May – August (Summer Promo #1)

|           | 2019 SysFcst | 2019 AdjFcst | 2020 AdjFcst | 2019 AdjFcst | 2020 AdjFcst | Percent |
|-----------|--------------|--------------|--------------|--------------|--------------|---------|
| October   | 1,000        | 1,000        | 1,000        | 0            | 0            | 0.00 %  |
| November  | 1,000        | 1,000        | 1,000        | 0            | 0            | 0.00 %  |
| December  | 1,000        | 1,000        | 1,000        | 0            | 0            | 0.00 %  |
| January   | 1,000        | 1,000        | 1,000        | 0            | 0            | 0.00 %  |
| February  | 1,000        | 1,000        | 1,000        | 0            | 0            | 0.00 %  |
| March     | 1,000        | 1,000        | 1,000        | 0            | 0            | 0.00 %  |
| April     | 1,000        | 1,000        | 1,000        | 0            | 0            | 0.00 %  |
| May       | 1,000        | 1,000        | 1,000        | 1,200        | 1,200        | 10.00 % |
| June      | 1,000        | 1,000        | 1,000        | 3,000        | 3,000        | 25.00 % |
| July      | 1,000        | 1,000        | 1,000        | 4,800        | 4,800        | 40.00 % |
| August    | 1,000        | 1,000        | 1,000        | 3,000        | 3,000        | 25.00 % |
| September | 1,000        | 1,000        | 1,000        | 0            | 0            | 0.00 %  |
|           | 12,000       | 12,000       | 12,000       | 12,000       | 12,000       |         |

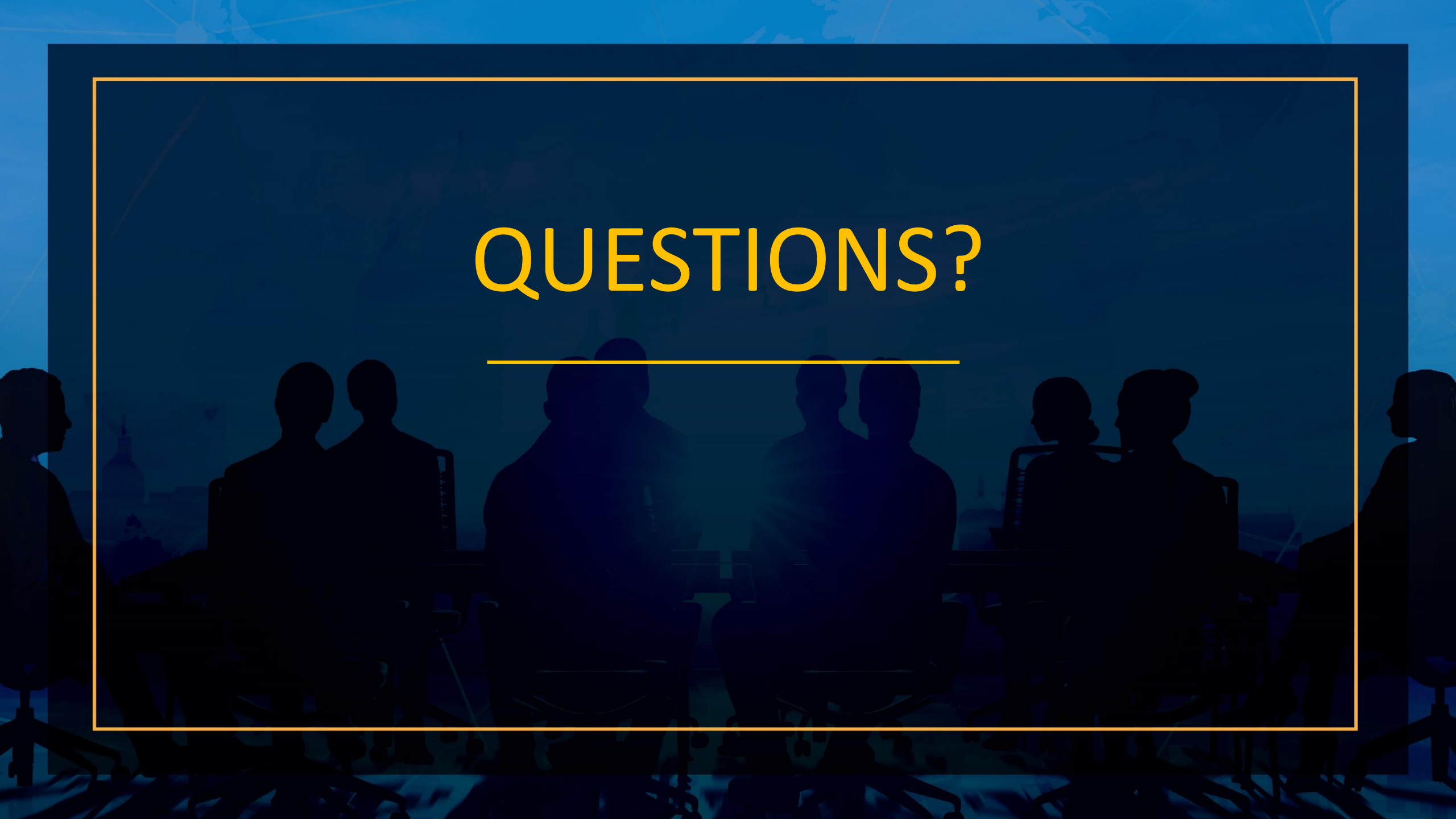

# THANKYOU